# Solicitud de Apostilla de Documentos

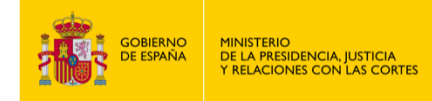

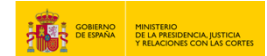

#### Solicitud de Apostilla de Documentos

1. Ingresa a "<u>sede.mjusticia.gob.es</u>" y haz clic en trámites.

|                | Reference and the second and the second and the sec | CASTELLANO 🔻          |  |
|----------------|----------------------------------------------------------------------------------------------------|-----------------------|--|
|                |                                                                                                    | ۹                     |  |
|                | Trámites Información y ayuda                                                                                                    |                       |  |
| SILIDAD        | Todos los trámites                                                                                                    |                       |  |
| Accesie        | () IMPORTANTE: Lea con detenimiento este listado de trámites, ordenados por orden alfabético, para identificar el                                                                                                    | que sea de su interés |  |
| S <del>s</del> |                                                                                                    |                       |  |
|                | Acceso a procedimientos en el ámbito de Presidencia                                                                                                    |                       |  |
|                | Acceso a procedimientos en el ámbito de Presidencia                                                                                                    |                       |  |
|                |                                                                                                    |                       |  |
|                | Asistencia Jurídica Gratuita                                                                                                    |                       |  |
|                | Asistencia Jurídica Gratuita                                                                                                    |                       |  |
|                |                                                                                                    |                       |  |
|                | Becas para la preparación de oposiciones                                                                                                    |                       |  |
|                | Solicitud de Becas para la Preparación de Oposiciones                                                                                                    |                       |  |
|                | Consulta del estado de su colicitud                                                                                                    |                       |  |

### 2. Dirígete a "Solicitud de Apostilla de Documentos"

https://sede.mjusticia.gob.es/es/tramites/apostilla-electronica y haz clic en "Tramitación online con clave".

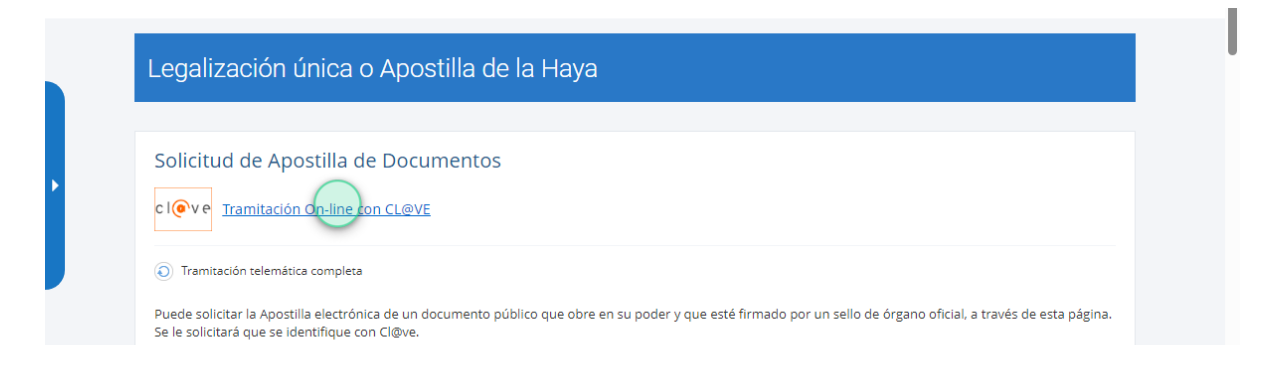

3. Haz clic en "Salir de la Sede" para acceder al procedimiento.

| Legalizaciól<br>Solicitud de A                               | Atención, va a salir de la Sede Electrónica del Ministerio de Justicia                                                                                     |  |
|--------------------------------------------------------------|----------------------------------------------------------------------------------------------------|--|
| Cleve <u>Tramitar</u>                                        | Salir de la Sede                                                                                                    |  |
| Puede solicitar la Apostilla<br>Se le solicitará que se iden | electrónica de un documento público que obre en su poder y que esté firmado por un sello de órgano oficial, a través de esta página.<br>tifique con Cl@ve. |  |

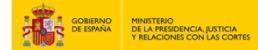

#### 4. Haz clic en "ACCEDER AL PROCEDIMIENTO".

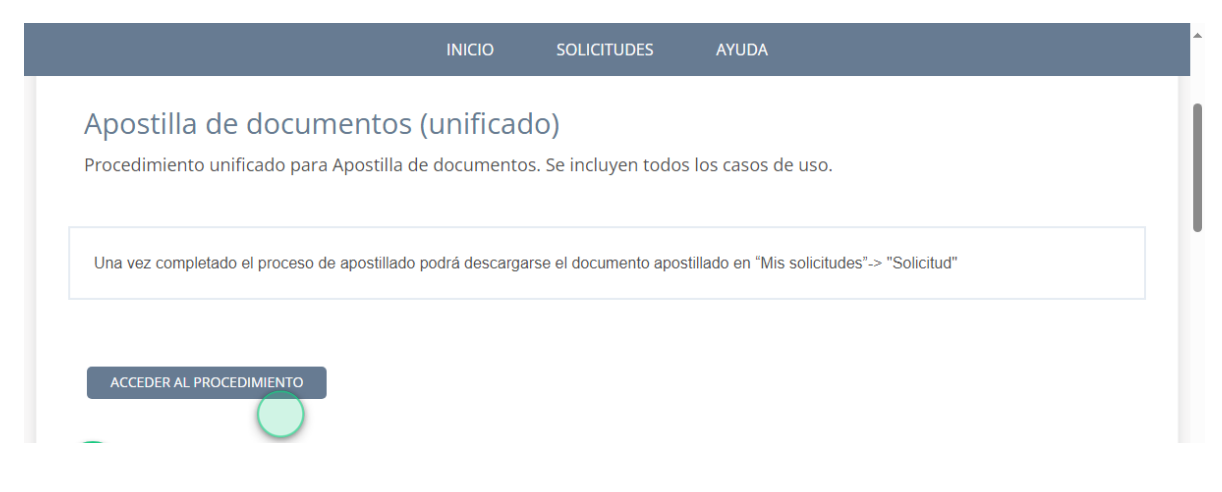

#### 5. Accede y elige un método de identificación Cl@ve.

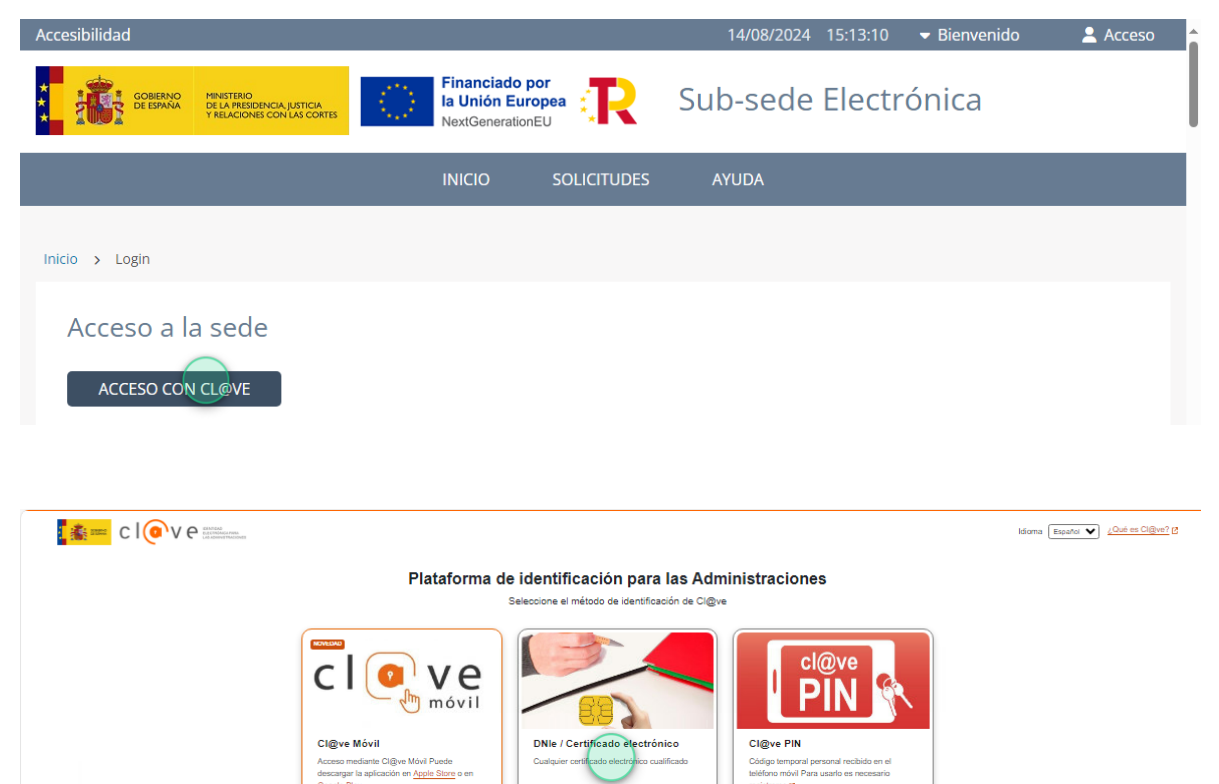

Acceso DNIe / Certificado electrónico

Acceso Cl@ve PIN

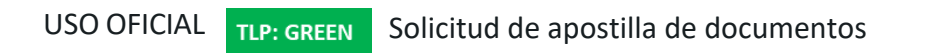

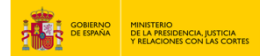

6. Selecciona la opción "Si desea comunicarse por medios no electrónicos, seleccione aquí" si lo ve conveniente.

|                             | INICIO          | SOLICITUDES             | MIS SOLICITUDES | AYUDA |  |
|-----------------------------|-----------------|-------------------------|-----------------|-------|--|
|                             |                 |                         |                 |       |  |
| (*) Campo obligatorio       |                 |                         |                 |       |  |
|                             | medios no elect | trónicos seleccione ao  | цí              |       |  |
| a desea comunicarse por     | medios no elect | cionicos, seleccione aq | u               |       |  |
|                             |                 |                         |                 |       |  |
| País de destino de la Apost | illa *          |                         |                 |       |  |
| Seleccione                  |                 | ~                       |                 |       |  |
|                             |                 |                         |                 |       |  |
|                             |                 |                         |                 |       |  |

7. Rellena los campos de datos que te solicitan.

| (excepto personas jurídicas y       |                    |                         |                       |  |
|-------------------------------------|--------------------|-------------------------|-----------------------|--|
|                                     | resto de sujetos o | obligados por el art. 1 | 14 de la Ley 39/2015) |  |
| País                                |                    |                         |                       |  |
| ESPAÑA                              | ~                  |                         |                       |  |
| Provincia<br>Seleccione Provincia - | Municipio          | Municipio 🗸             |                       |  |
| Código postal                       | Dirección - Calle  |                         |                       |  |

8. Selecciona el "País de destino de la Apostilla" y el tipo de documento.

| <ul> <li>Si desea comunicarse por medios no electrónicos, seleccione aquí</li> <li>País de destino de la Apostilla *         <ul> <li> Seleccione</li> <li>To de la media de la Apostilla *</li> </ul> </li> </ul> |                                   | INICIO          | SOLICITUDES                 | MIS SOLICITUDES | AYUDA |   |
|----------------------------------------------------------------------------------------------------|-----------------------------------|-----------------|-----------------------------|-----------------|-------|---|
| País de destino de la Apostilla * Seleccione                                                                                                    | Si desea comunicarse por me       | dios no electró | ónicos, seleccione aqui     | i               |       |   |
| Seleccione                                                                                                    | País de destino de la Apostilla * | ł               |                             |                 |       | 1 |
|                                                                                                    | Seleccione                        |                 | $\overline{\mathbf{\cdot}}$ |                 |       |   |
| lipo de documento *                                                                                                    | Tipo de documento *               |                 |                             |                 |       |   |
| BOE                                                                                                    | BOE                               |                 | *                           |                 |       |   |

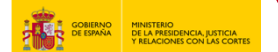

9. En Origen del documento a apostillas, elige la opción "Código Seguro de Verificación (CSV)". Rellena el campo con el código.

| INICIO                                | SOLICITUDES                                                                                                    | MIS SOLICITUDES                                                                                                    | AYUDA                                                                                                    |                                                                                                    |                                                                                                    |
|---------------------------------------|----------------------------------------------------------------------------------------------------|----------------------------------------------------------------------------------------------------|----------------------------------------------------------------------------------------------------|----------------------------------------------------------------------------------------------------|----------------------------------------------------------------------------------------------------|
| Origen del documento a apostillar *   |                                                                                                    |                                                                                                    |                                                                                                    |                                                                                                    |                                                                                                    |
| O Documento firmado electrónicamente  |                                                                                                    |                                                                                                    |                                                                                                    |                                                                                                    |                                                                                                    |
| O Código Seguro de Verificación (CSV) |                                                                                                    |                                                                                                    |                                                                                                    |                                                                                                    |                                                                                                    |
|                                       |                                                                                                    |                                                                                                    |                                                                                                    |                                                                                                    |                                                                                                    |
| Código CSV ③                          |                                                                                                    |                                                                                                    |                                                                                                    |                                                                                                    | 11                                                                                                    |
|                                       |                                                                                                    |                                                                                                    |                                                                                                    |                                                                                                    |                                                                                                    |
|                                       |                                                                                                    |                                                                                                    |                                                                                                    |                                                                                                    |                                                                                                    |
|                                       | INICIO Origen del documento a apostillar * ③ Documento firmado electrónicamente Código Seguro de Verificación (CSV) Código CSV ③ | INICIO     SOLICITUDES       Origen del documento a apostillar * ③       O Documento firmado electrónicamente       Código Seguro de Verificación (CSV) | INICIO     SOLICITUDES     MIS SOLICITUDES       Origen del documento a apostillar * ③     ●     ●       ● Documento firmado electrónicamente     ●     ●       ● Código Seguro de Verificación (CSV)     ●     ●       Código CSV ③     ●     ● | INICIO     SOLICITUDES     MIS SOLICITUDES     AYUDA       Origen del documento a apostillar * ③       O Documento firmado electrónicamente       Código Seguro de Verificación (CSV) | INICIO SOLICITUDES MIS SOLICITUDES AYUDA   Origen del documento a apostillar * ③ Documento firmado electrónicamente Código Seguro de Verificación (CSV) Código CSV ③ |

10. Luego, haz clic en "Selecciona archivo" para adjuntar el documento a apostillar.

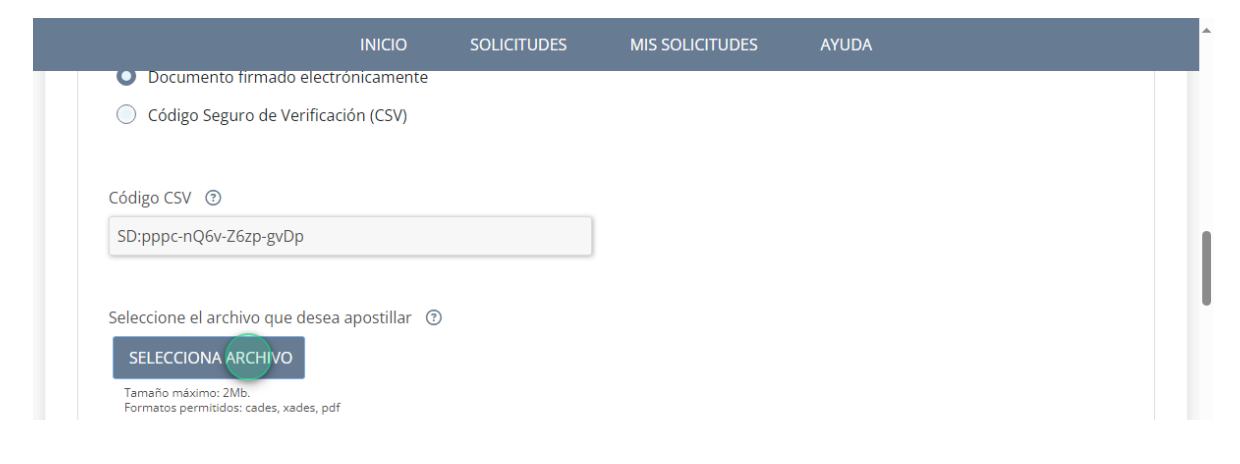

11. Haz click en "ENVIAR" y selecciona el método de firma, ya sea "Firma básica" o "Firma con certificado".

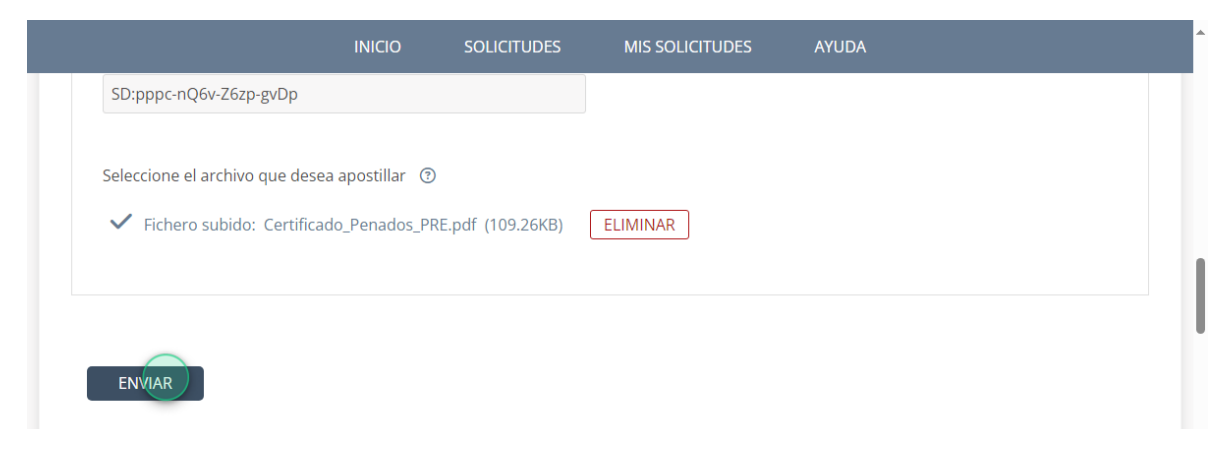

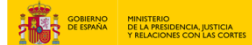

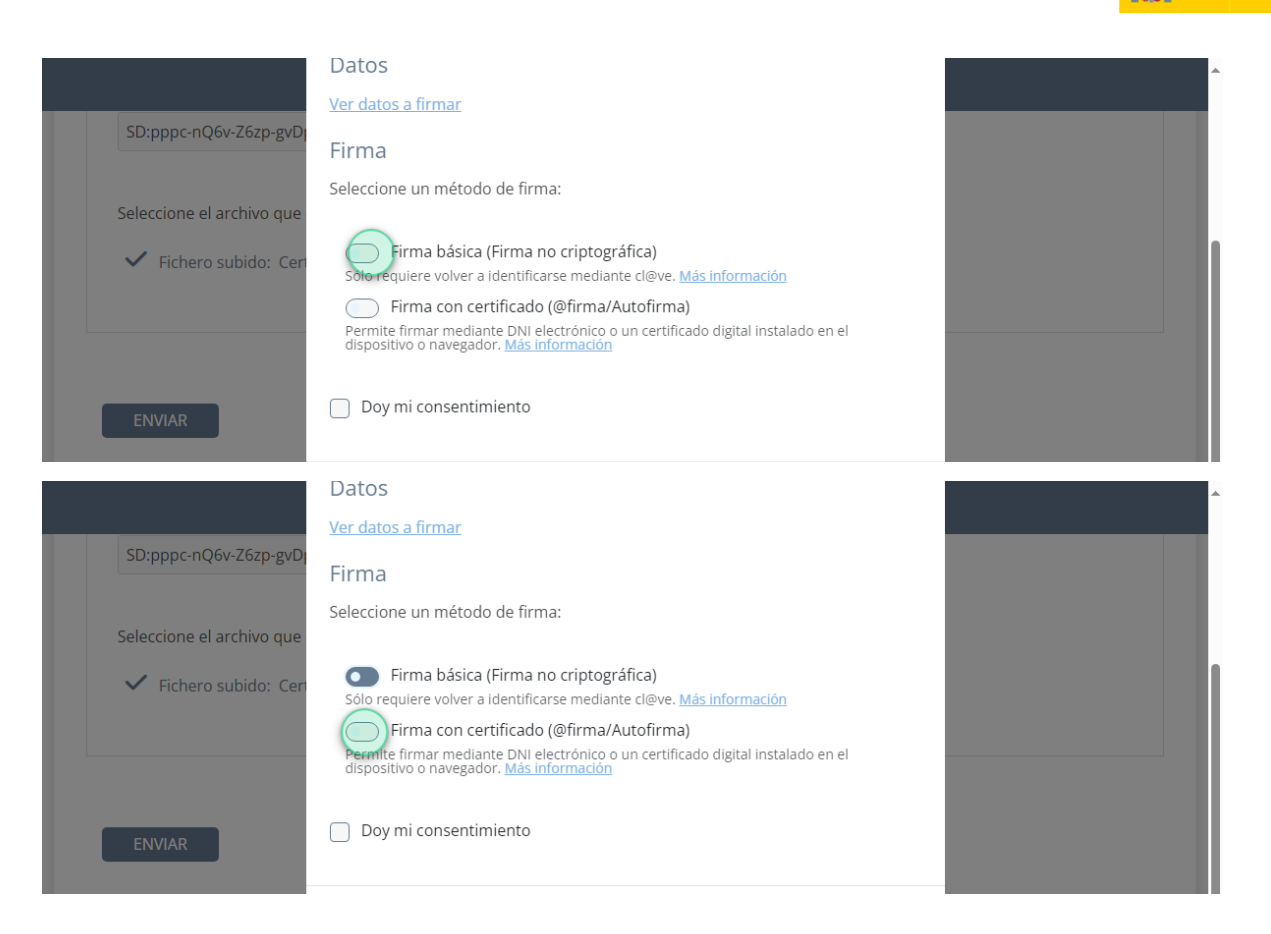

### 12. Selecciona "Doy mi consentimiento" y haz clic en firmar.

| cione el archivo que         | Firma<br>Seleccione un método de firma:                                                                                                    |  |
|------------------------------|----------------------------------------------------------------------------------------------------|--|
| Fichero subido: Ceri<br>VIAR | <ul> <li>Firma básica (Firma no criptográfica)</li> <li>Sólo requiere volver a identificarse mediante cl@ve. <u>Más información</u></li> <li>Firma con certificado (@firma/Autofirma)</li> <li>Permite firmar mediante DNI electrónico o un certificado digital instalado en el dispositivo o navegador. <u>Más información</u></li> </ul> |  |
|                              | FIRMAR                                                                                                    |  |

# 13. Si has elegido "Firma con certificado", se abrirá la ventana de Autofirma.

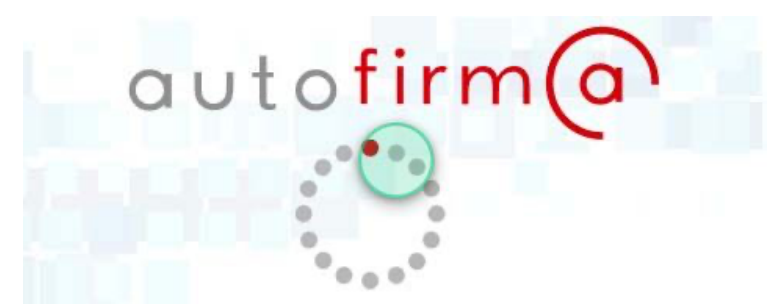

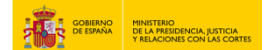

# 14. Puedes descargar el Justificante del registro y la Solicitud haciendo clic en los botones con sus respectivos nombres.

E REAL REAL PROPERTY OF THE REAL PROPERTY OF THE RO

| Subscictud ha sido registrada con éxito   Custificante registra   Custificante registra   Portulario   Apotila de documentos   Subscictud ha sido registrada con éxito   Encurcore su solicitud ha sido registrada con éxito   Encurcore su solicitud ha sido registrada con éxito   Encurcore su solicitud en formato PDF   Unificante registra   Unificante registra   Unificante registra   Descargue su solicitud ha sido registrada con éxito   Encurcore su solicitud en formato PDF   Unificante registra   Descargue su solicitud en formato PDF   Unificante registra   Descargue su solicitud en formato PDF   Unificante registra   Descargue su solicitud en formato PDF   Unificante registra   Descargue su solicitud en formato PDF   Unificante registra   Descargue su solicitud en formato PDF   Unificante registra   Descargue su solicitud en formato PDF   Unificante registra   Descargue su solicitud en formato PDF   Unificante registra   Unificante registra   Descargue su solicitud en formato PDF   Unificante registra   Unificante registra   Descargue su solicitud en formato PDF   Unificante registra   Unificante registra   Descargue su solicitud en formato PDF   Unificante registra   Unificante registra   Descargue su solicitud en formato PDF   Unificante registra   Unificante registra                                                                                        |                                                                                                    | RECIBO DE PRESENTACIÓN EN OFICINA DE REGISTRO                                                                                                    |
|----------------------------------------------------------------------------------------------------|----------------------------------------------------------------------------------------------------|----------------------------------------------------------------------------------------------------|
| Bescargue su justificante en formato PDF   Jointal   Portularia Apostila de documentos   Postila de documentos     Su solicitud ha sido registrada con éxito   Encirgue   Su solicitud en formato PDF   Justificante en formato PDF   Su solicitud ha sido registrada con éxito   Encirgue   Su solicitud en formato PDF   Justificante en formato PDF   Justificante en formato PDF   Su solicitud en formato PDF   Justificante en formato PDF   Justificante en form                                                                                                    | Su solicitud ha sido registrada con éxito<br>Envío correcto. Sus datos han sido guardados correctamente.                                                         | Provide Para Engateria: 414/2020 14/224 Protoce prevaluel     Provide Para Engateria: 414/2020 14/224 Protoce prevaluel     Provide Para Engateria: 414/2020 14/224 Protoce prevaluel     Provide Para Engateria: 414/2020 14/224 Protoce prevaluel     Provide Para Engateria: 414/2020 14/224 Protoce prevaluel     Provide Para Engateria: 414/2020 14/224 Protoce prevaluel     Provide Para Engateria: 414/2020 14/224 Protoce prevaluel     Provide Para Engateria: 414/2020 14/224 Protoce prevaluel     Protoce Para Engateria: 414/2020 14/224 Protoce prevaluel     Protoce Para Engateria: 414/2020 14/224 Protoce Para Para Para Para Para Para Para Par                                                                                                    |
| <section-header><text><text><text></text></text></text></section-header>                                                                                                    | Descargue su justificante en formato PDF<br>Justificante registro<br>Descargue su solicitud en formato PDF<br>Solicitud<br>Formulario<br>Apostilla de documentos | The start is in the start is an experiment of the start is an experiment of the |
| Descargue su plicitudade en formato PDF<br>Solicitud<br>Formulario<br>Apostilla de documentos                                                                                                    | Su solicitud ha sido registrada con éxito<br>Envío correcto. Sus datos han sido guardados correctamente.                                                         |                                                                                                    |
| Statistics         Statistics         Statist | Descargue su justificante en formato PDF<br>Justificante registro<br>Descargue su solicitud en formato PDF<br>Solicitud<br>Formulario<br>Apostilla de documentos |                                                                                                    |
|                                                                                                    |                                                                                                    | Neight Neight                                                                                                    |

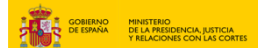

15. O haz clic en "MIS SOLICITUDES.

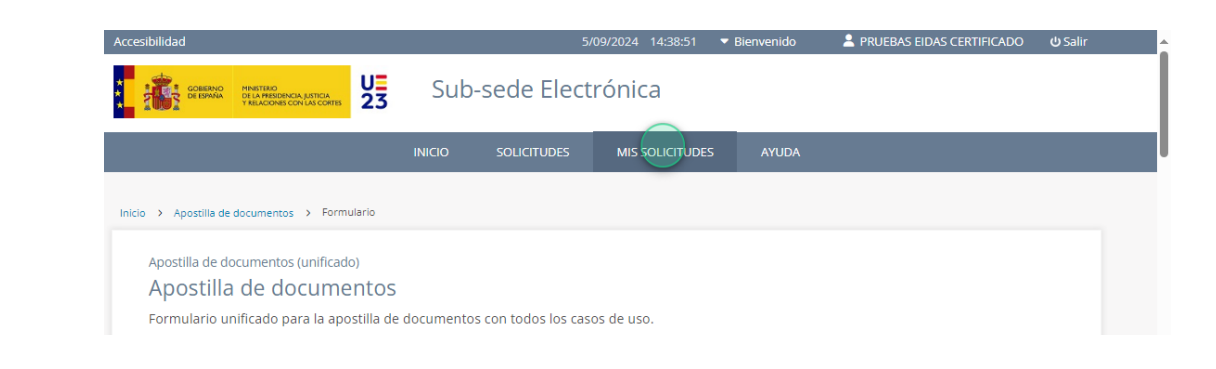

#### 16. Pulsa en "Apostilla de documentos".

| Mis solicitude                                        | es                                              |  |   |
|-------------------------------------------------------|-------------------------------------------------|--|---|
| Listado de expedient                                  | tes ordenado por fecha                          |  |   |
|                                                       |                                                 |  | _ |
| Filtros                                               |                                                 |  |   |
|                                                       |                                                 |  |   |
|                                                       |                                                 |  |   |
|                                                       | 41                                              |  |   |
| CATEGORIAS                                            | 41                                              |  |   |
| CATEGORIAS<br>Antecedentes                            | 41<br>2 +                                       |  |   |
| CATEGORIAS<br>Antecedentes<br>Apostilla de documentos | <b>41</b><br>2 <del>•</del><br>5 4 <del>•</del> |  |   |
| CATEGORIAS<br>Antecedentes<br>Apostilla de documentos | <b>41</b><br>2 <b>*</b><br>5 4 <b>*</b>         |  |   |

# 16. Haz clic en "FINALIZADO (14-08-2024)".

|                                        |     | INICIO      | SOLICITUDES         | MIS SOLICITUDES        | AYUDA         |                    |
|----------------------------------------|-----|-------------|---------------------|------------------------|---------------|--------------------|
| Filtros                                |     |             |                     |                        |               | -                  |
| CATEGORIAS                             | 4   | Solicitante |                     | Anostilla de documento | s (unificado) | 14 de agosto 2024  |
| Antecedentes                           |     | Jonertante  | $\bigcirc$          | Apostina de documento  | 5 (unneado)   | 14 de 6803(0, 2024 |
| Apostilla de documentos                | 4 💌 | 045-001941  | ▲ FINALIZADO (14-08 | 3-2024)                |               |                    |
| Apostilla de documentos<br>(unificado) | 4   | Nombre:     | Apostilia de do     | D.N.I.   CIF: !        |               |                    |

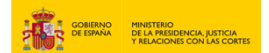

17. Ahora tendrás a tu disposición los siguientes archivos: "Certificado\_Penados\_PRE.pdf, Justificante de registro.pdf, Solicitud.pdf, DocumentoApostilla.pdf"

|                                        | INICIO SOLICITUDES MIS SOLICITUDES AYUDA                                |
|----------------------------------------|-------------------------------------------------------------------------|
| Apostilla de documentos                | 4 • 045-001941 (  FINALIZADO (14-08-2024)                               |
| Apostilla de documentos<br>(unificado) | 4 Nombre: D.N.I.   CIF:                                                 |
| Medicina legal y ciencias fore         | Solicitud Comunicaciones Requerimientos Resolución                      |
| Rctir                                  | Certificado_Penados_PRE.pdf - 109.263 kb                                |
| Registro civil                         | Justificante de registro.pdf - 282.949 kb     Solicitud.pdf - 98.624 kb |
| Registro de fundaciones                | - 🗸 🚦 DocumentoApostilla.pdf - 347.975 kb                               |